# ตอนที่ 3 การจัดการไฟล์และโฟลเดอร์ (1)

การจัดเก็บข้อมูลวินโดวส์ มีลักษณะคล้ายกับการจัดเก็บแฟ้มเอกสาร โดยข้อมูลต่างๆ จะ ถูกจัดเก็บอยู่ในรูปแบบของไฟล์ (File) หากผู้ใช้มีไฟล์จำนวนมาก และไฟล์ทั้งหมดถูกจัดเก็บไว้ใน ที่เดียวกันจะทำให้เป็นอุปสรรคต่อการค้นหาหรือเรียกใช้ไฟล์ เนื่องจากไฟล์ต่างๆ เหล่านั้นถูกเก็บ ปะปนกัน

ดังนั้นเพื่อให้ง่ายต่อการค้นหาหรือนำไฟล์มาใช้ ผู้ใช้ควรมีการจัดแบ่งเนื้อที่ในการจัดเก็บ ข้อมูลให้เป็นหมวดหมู่ โดยจัดให้กลุ่มงานที่มีความเกี่ยวข้องกันมารวมไว้ในโฟลเดอร์ (Folder) เดียวกัน ซึ่งเปรียบเสมือนการนำเอกสารมาจัดเก็บลงในแฟ้มนั่นเอง

#### องค์ประกอบของไฟล์

ใน Windows XP จะแทนไฟล์ต่างๆ ด้วยสัญลักษณ์ภาพที่เรียกว่าไอคอน โดยอนุญาตให้ สามารถตั้งชื่อไฟล์ได้ยาวถึง 255 ตัวอักษร ตามด้วยส่วนขยายระบุประเภทของไฟล์อีก 3 ตัวอักษร

#### การจัดการกับไฟล์และโฟลเดอร์

การจัดเก็บไฟล์ข้อมูลต่างๆ ที่มีความเกี่ยวข้องกันในโฟลเดอร์นั้น หากข้อมูลในโฟลเดอร์ ยังมีจำนวนมาก ซึ่งอาจส่งผลให้เกิดความยุ่งยากต่อการค้นหาไฟล์เพื่อเรียกใช้งาน ผู้ใช้สามารถที่ จะทำการสร้างโฟลเดอร์ย่อยลงไปจากโฟลเดอร์เดิมเพื่อทำการแบ่งข้อมูลลงในโฟลเดอร์ย่อยนั้นๆ

#### การเปิดดูไฟล์และโฟลเดอร์ด้วย Windows Explorer

วิธีนี้จะเป็นวิธีที่ทำให้การจัดการไฟล์ทำได้สะดวก เหมาะสำหรับในกรณีที่มีไฟล์และ โฟลเดอร์ที่ต้องการจัดการเป็นจำนวนมาก โดยจะแสดงโครงสร้างของการจัดโฟลเดอร์ในระบบให้ เห็น ทำให้สามารถเห็นถึงภาพรวมของการจัดการไฟล์ทั้งหมด โดยมีขั้นตอนในการจัดการดังนี้

- 1. คลิกปุ่ม Start → เลือก All Programs → เลือก Accessories → เลือก
   Windows Explorer
- 2. หรือ คลิกขวาที่ปุ่ม Start แล้วเลือกคำสั่ง Explore

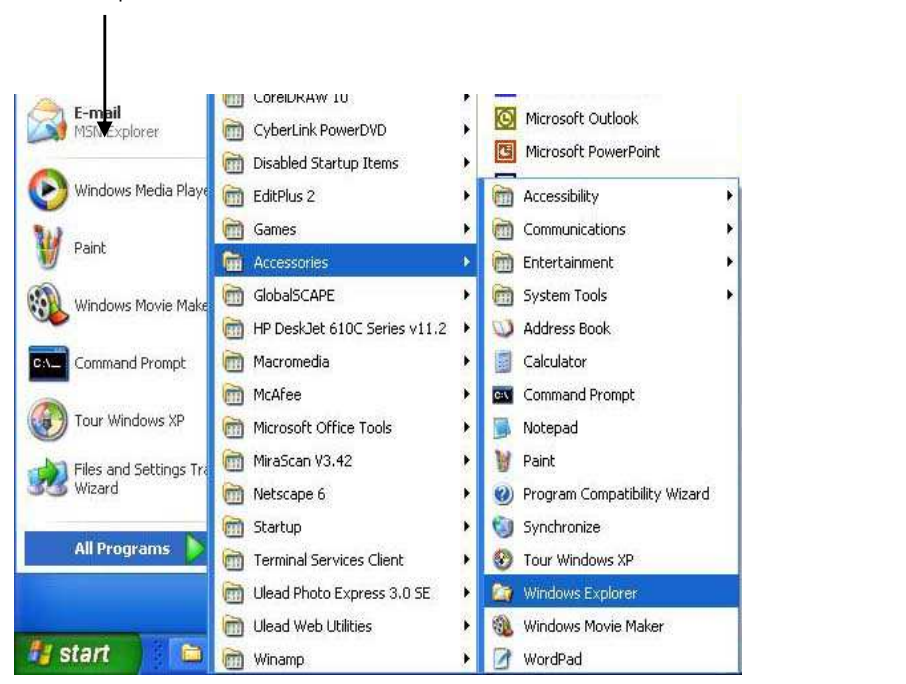

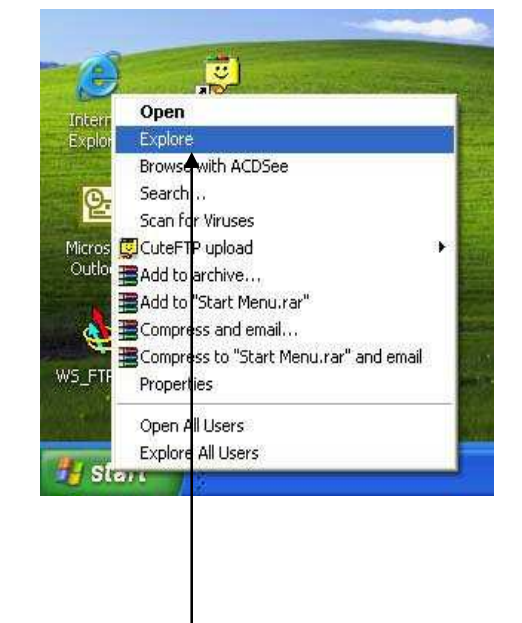

2. หรือ คลิกเมาส์ขวาที่ปุ่ม Start 🔿 เลือก Explore

ภาพที่ 3-1 แสดงการเริ่มตันใช้งาน Windows Explorer

#### แสดงชื่อโฟลเดอร์ที่เปิด

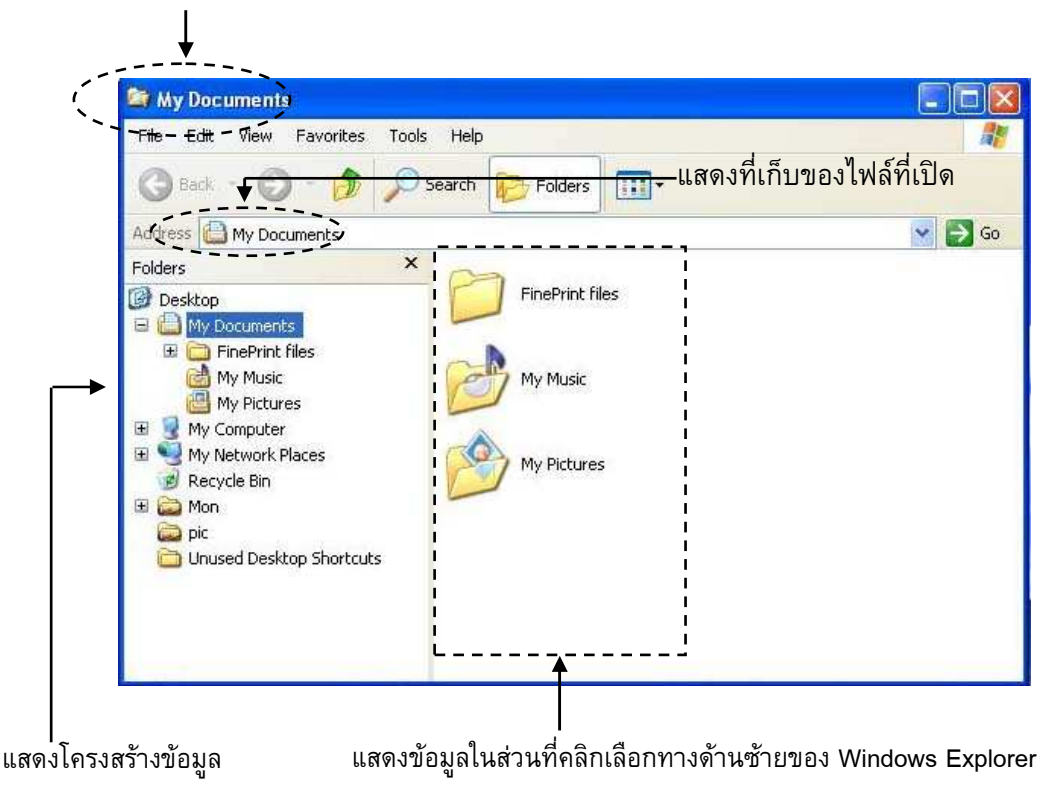

ภาพที่ 3-2 แสดงหน้าต่าง Windows Explorer

ในด้านซ้ายของ Windows Explorer จะแสดงเฉพาะไอคอน และโฟลเดอร์แต่ละระดับ เท่านั้น ส่วนด้านขวาจะมีการแสดงทั้งไอคอน, โฟลเดอร์ และไฟล์ทั้งหมดที่อยู่ในโฟลเดอร์นั้นๆ

ผู้ใช้สามารถให้ Windows Explorer แสดงข้อมูลในระดับต่างๆ ได้โดยการขยาย และย่อ ข้อมูลในแต่ละระดับ โดยการคลิกที่เครื่องหมาย 🕕 หรือ 🚍

- เครื่องหมาย 🛃 : ไอคอนนั้นยังมีโฟลเดอร์ย่อยซึ่งยังไม่มีการเปิดดูรายละเอียดที่ บรรจุอยู่ภายใน เมื่อทำการคลิกที่เครื่องหมายแล้วจะมีการแสดงโฟลเดอร์ และไฟล์ ข้อมูลทางด้านขวาของ Windows Explorer
- เครื่องหมาย 🖃 : ไอคอนนั้นมีโฟลเดอร์ย่อยซึ่งได้ถูกเปิดดูรายละเอียดที่บรรจุอยู่ใน ระดับนั้นเรียบร้อยแล้ว เมื่อทำการคลิกที่เครื่องหมาย 🔄 อีกครั้งจะเป็นการย่อข้อมูล ในแต่ละระดับ และเครื่องหมาย 🔄 จะถูกเปลี่ยนเป็นเครื่องหมาย ዡ ทันที
- ทำการคลิกที่เครื่องหมาย 🚹 หน้าไดร์ฟหรือโฟลเดอร์ที่ต้องการดูข้อมูล
- 4. คลิกเลือกโฟลเดอร์ย่อยที่ต้องการดูข้อมูล
- ข้อมูลที่อยู่ในไดร์ฟหรือโฟลเดอร์ที่คลิกจะแสดงอยู่ทางด้านขวาของ Windows Explorer

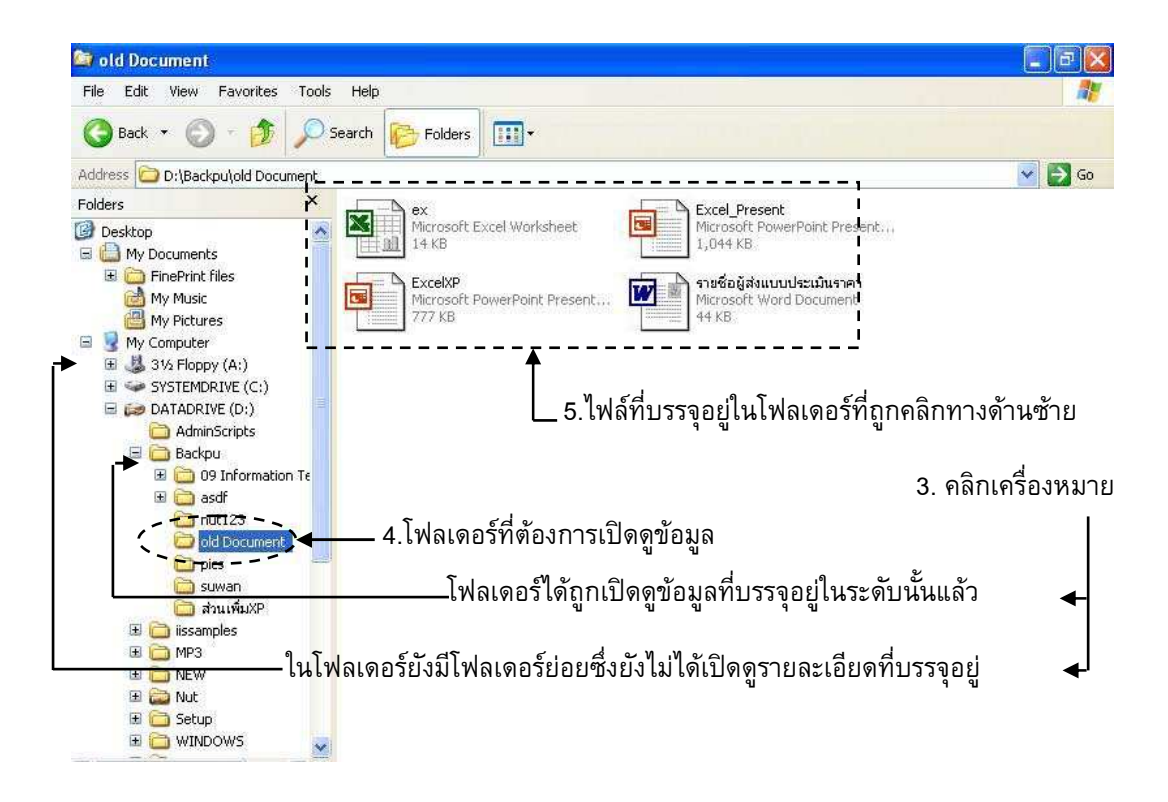

#### ภาพที่ 3-3 แสดงขั้นตอนการเปิดไฟล์ Windows Explorer

### การเปิดดูไฟล์และโฟลเดอร์ด้วย My Computer

ในวินโดวส์ได้มีการเปลี่ยนแปลงรูปแบบของ My Computer โดยมีการเปลี่ยนในส่วนของ ไอคอนเพื่อเพิ่มความสวยงามรวมไปถึงการเพิ่มเมนูทางด้านซ้ายเพื่อความสะดวกรวดเร็วในการ เข้าถึงส่วนต่างๆ ในวินโดวส์มากขึ้น

การใช้ My Computer เพื่อเปิดดูไฟล์ถือเป็นอีกวิธีที่ง่ายต่อการใช้งาน มีการแสดงการเก็บ ไฟล์และโฟลเดอร์โดยการอ้างอิงจากไดร์ฟ ซึ่งเป็นส่วนที่สามารถเข้าถึงอุปกรณ์ต่างๆ รวมทั้ง ระบบไฟล์ที่ถูกจัดเก็บไว้ในเครื่อง มีขั้นตอนการเปิดดูไฟล์ดังนี้

- 1. คลิกปุ่ม Start 🔿 เลือก My Computer
- 2. ดับเบิลคลิกเพื่อเลือกไดร์ฟที่ต้องการเปิด
- ดับเบิลคลิกโฟลเดอร์หรือไฟล์ข้อมูลที่ต้องการเปิด

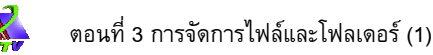

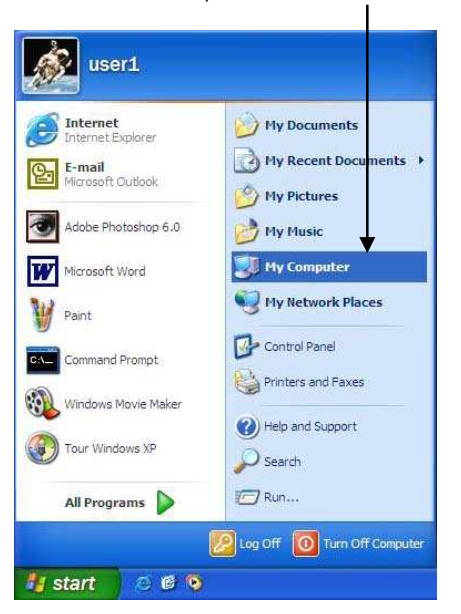

1. คลิกปุ่ม Start 🗲 เลือก My Computer

#### **ภาพที่ 3-4** แสดงการเรียกใช้งาน My Computer

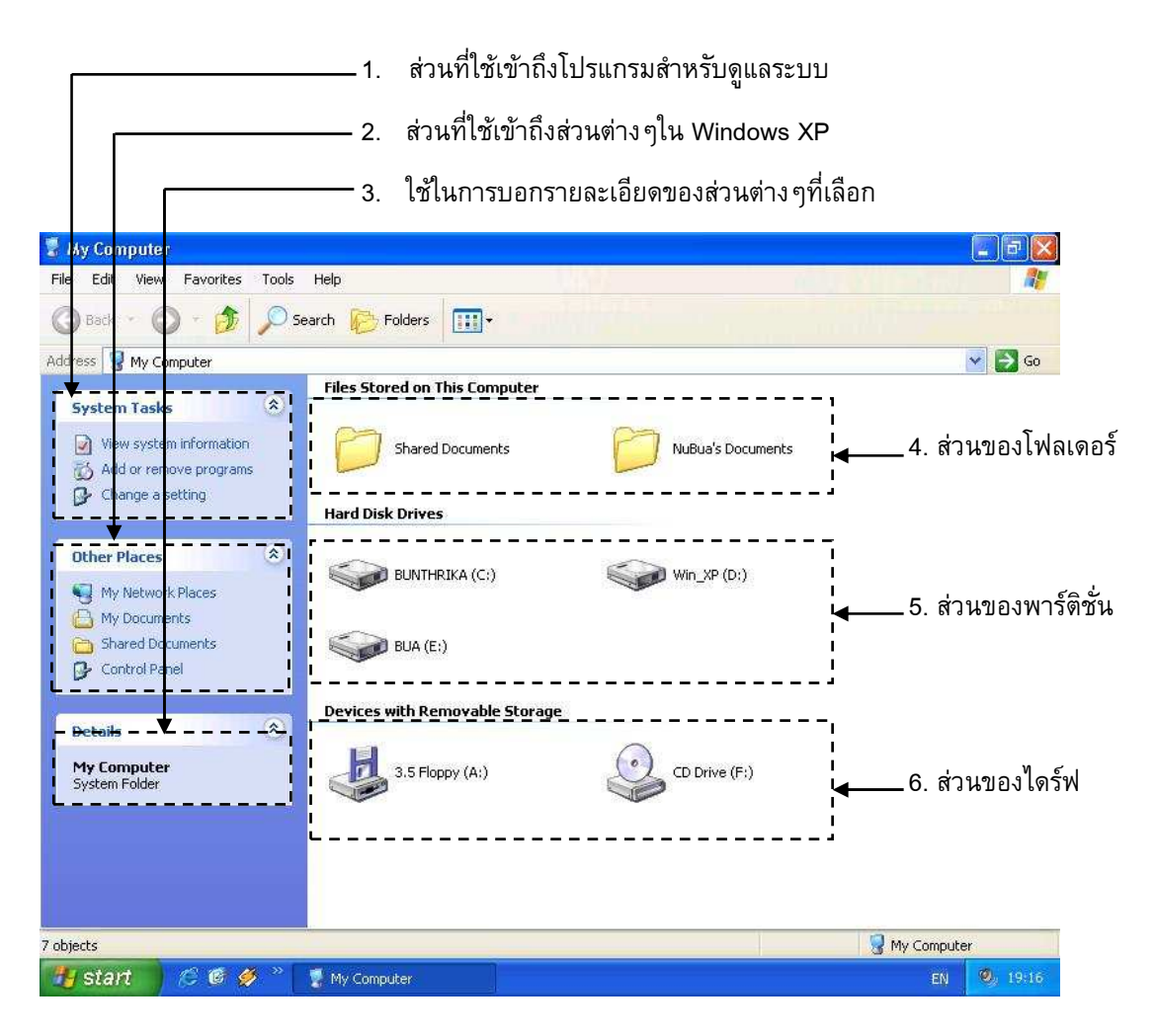

#### **ภาพที่ 3-5** แสดงส่วนประกอบที่เพิ่มขึ้นของ My Computer

#### ส่วนประกอบที่เพิ่มขึ้นของ My Computer

- 1. System Tasks: ใช้เข้าถึงโปรแกรมสำหรับดูแลระบบ
- 2. Other Places: ใช้สำหรับเข้าถึงส่วนต่างๆ ใน Windows XP
- 3. Details: เป็นส่วนที่แสดงรายละเอียดต่างๆ ของ ไดร์ฟ, โฟลเดอร์ และไฟล์
- 4. Files Stored on This Computer: ส่วนที่แสดงโฟลเดอร์ My Document ต่างๆ
- 5. Hard Disk Drives: ส่วนที่แสดงพาร์ติชันที่อยู่ในเครื่องคอมพิวเตอร์
- 6. Devices with Removable Storage: ส่วนที่แสดงไดร์ฟต่างๆ ที่อยู่ในเครื่องคอมพิวเตอร์

#### การเลือกไฟล์และโฟลเดอร์

หลังจากการศึกษาการทำงานหลายๆ อย่างกับไฟล์ และโฟลเดอร์ไปบ้างแล้ว ตอนนี้จะ สังเกตได้ว่าเวลาที่จะจัดการกับไฟล์ และโฟลเดอร์ทุกครั้งจะต้องเลือกไฟล์ และโฟลเดอร์ก่อนเสมอ ไม่ว่าจะเป็นการลบ, คัดลอก, เปลี่ยนชื่อ หรืออื่นๆ ซึ่งสามารถทำได้ดังนี้

- ถ้าต้องการเลือกไฟล์หรือโฟลเดอร์ใด ๆ ให้คลิกเพื่อเลือกไฟล์หรือโฟลเดอร์ที่ต้องการ
- ถ้าต้องการเลือกไฟล์ หรือโฟลเดอร์แบบต่อเนื่อง ซึ่งเป็นไฟล์หรือโฟลเดอร์ที่อยู่ใกล้ กัน ให้คลิกเพื่อเลือกไฟล์หรือโฟลเดอร์แรกก่อน หลังจากนั้นกดคีย์ Shift ค้างไว้ แล้ว เลือกไฟล์หรือโฟลเดอร์สุดท้ายภายในขอบเขตที่ต้องการ หลังจากนั้นปล่อยคีย์ Shift
- ถ้าต้องการเลือกหลายไฟล์ หรือหลายโฟลเดอร์ โดยที่แต่ละไฟล์ไม่อยู่ติดกันให้เลือก ไฟล์หรือโฟลเดอร์แรกก่อน หลังจากนั้นให้กดคีย์ Ctrl ค้างไว้ แล้วเลือกไฟล์หรือ โฟลเดอร์อื่นต่อไปเรื่อย ๆ จนครบทุกไฟล์ (โดยที่ระหว่างการเลือกยังคงกดคีย์ Ctrl ค้างไว้) หลังจากนั้นเมื่อเสร็จเรียบร้อยแล้วจึงปล่อยคีย์ Ctrl
- ในการเลือกไฟล์ หรือโฟลเดอร์เป็นกลุ่มที่อยู่ติดกัน ให้คลิกเลือกที่มุมของกลุ่มไฟล์ แล้วลากทะแยง (Drag) ไปมุมตรงข้างของกลุ่มไฟล์นั้นจะเห็นเป็นไฮไลต์ไฟล์ที่เลือก หลังจากนั้นปล่อยเมาส์
- ถ้าต้องการเลือกไฟล์ หรือโฟลเดอร์ทั้งหมดที่อยู่ในหน้าต่างที่เปิดอยู่ ให้เปิดเมนู Edit แล้วเลือก Select All หรือกดคีย์ Ctrl+A ก็ได้
- ถ้าต้องการยกเลิกไฟล์หรือโฟลเดอร์ที่เลือกไปแล้ว ให้คลิกที่ไฟล์หรือโฟลเดอร์ นั้นอีก ครั้งก็จะเป็นการยกเลิกการเลือกไฟล์

#### การสร้างโฟลเดอร์

- 1. เลือกไดร์ฟหรือโฟลเดอร์ที่ต้องการสร้างโฟลเดอร์ใหม่
- คลิกเมาส์ขวาบริเวณพื้นที่ว่าง → เลือกคำสั่ง New → เลือกคำสั่ง Folder
- หรือคลิกคำสั่ง Make a new folder ในหน้าต่าง File and Folder Tasks ซึ่งแสดงอยู่ ทางด้านซ้ายของ Windows

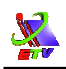

 เมื่อได้โฟลเดอร์ใหม่หนึ่งโฟลเดอร์ ให้ทำการตั้งชื่อโฟลเดอร์ตามความเหมาะสมกับ งานของผู้ใช้

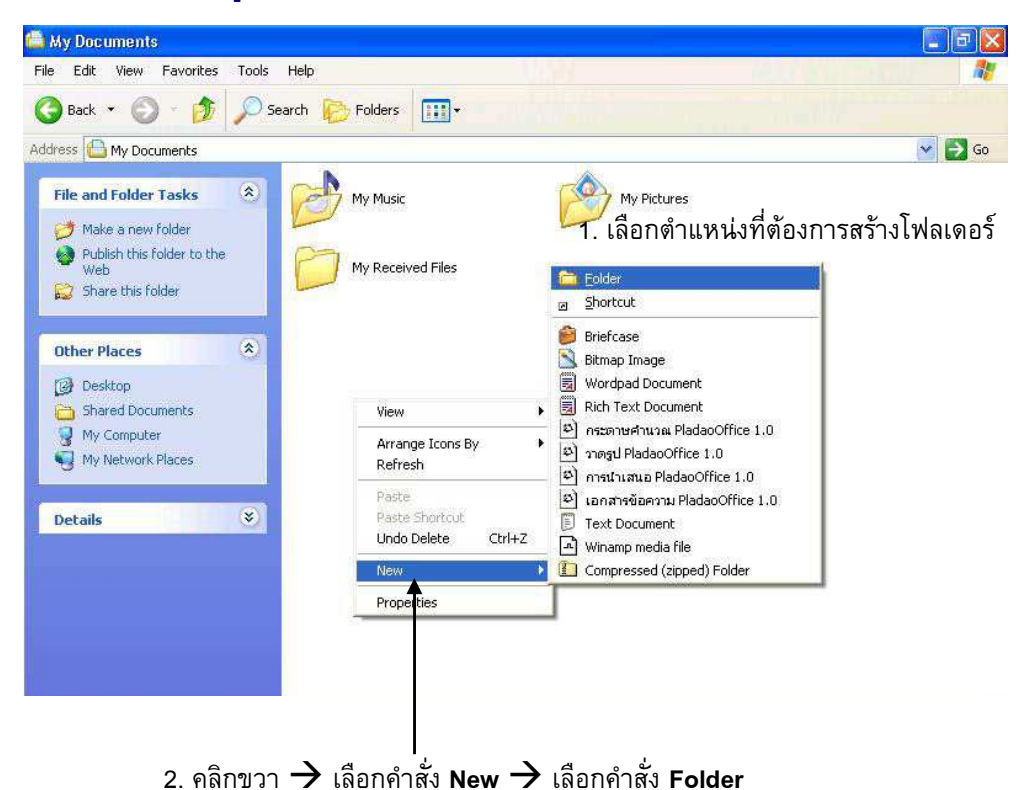

#### **ภาพที่ 3-6** แสดงขั้นตอนการสร้างโฟลเดอร์ใหม่

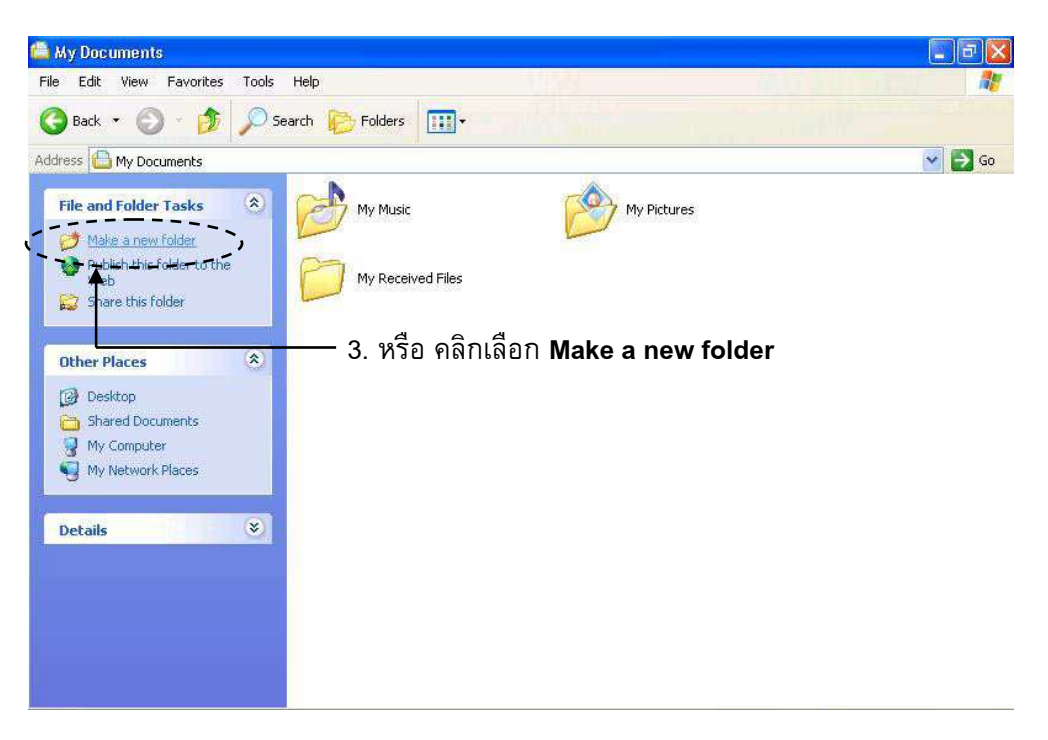

### **ภาพที่ 3-7** แสดงขั้นตอนการสร้างโฟลเดอร์ใหม่ (ต่อ)

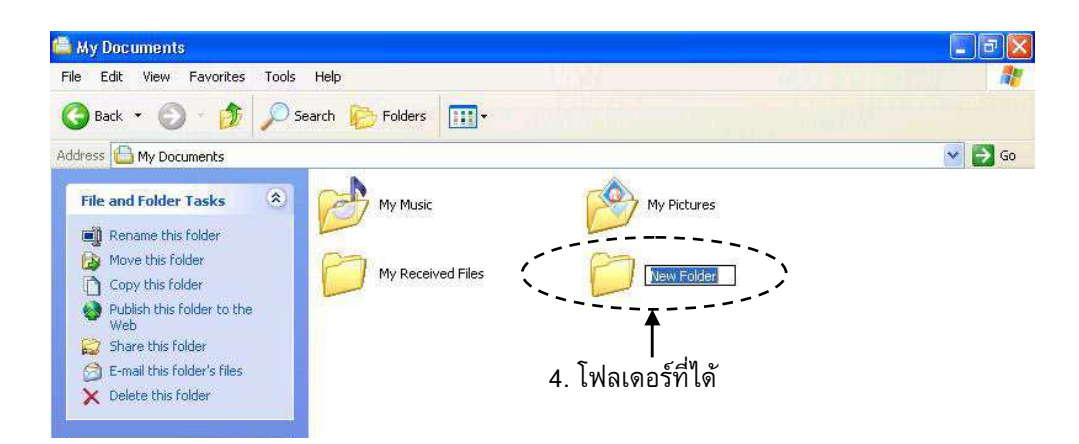

**ภาพที่ 3-8** แสดงโฟลเดอร์ที่สร้างขึ้นใหม่

### การเปลี่ยนชื่อไฟล์และโฟลเดอร์

เราสามารถเปลี่ยนชื่อไฟล์หรือโฟลเดอร์ เพื่อให้สื่อความหมาย และไม่ซ้ำกับไฟล์หรือ โฟลเดอร์อื่นได้ดังนี้

- 1. เลือกไฟล์ หรือโฟลเดอร์ที่ต้องการเปลี่ยนชื่อ
- 2. คลิกคำสั่ง **Rename this file** ที่หน้าต่าง File and Folder Tasks จากเมนูทาง ด้านซ้ายของ Windows
- 3. พิมพ์ชื่อไฟล์ หรือโฟลเดอร์ที่ต้องการ

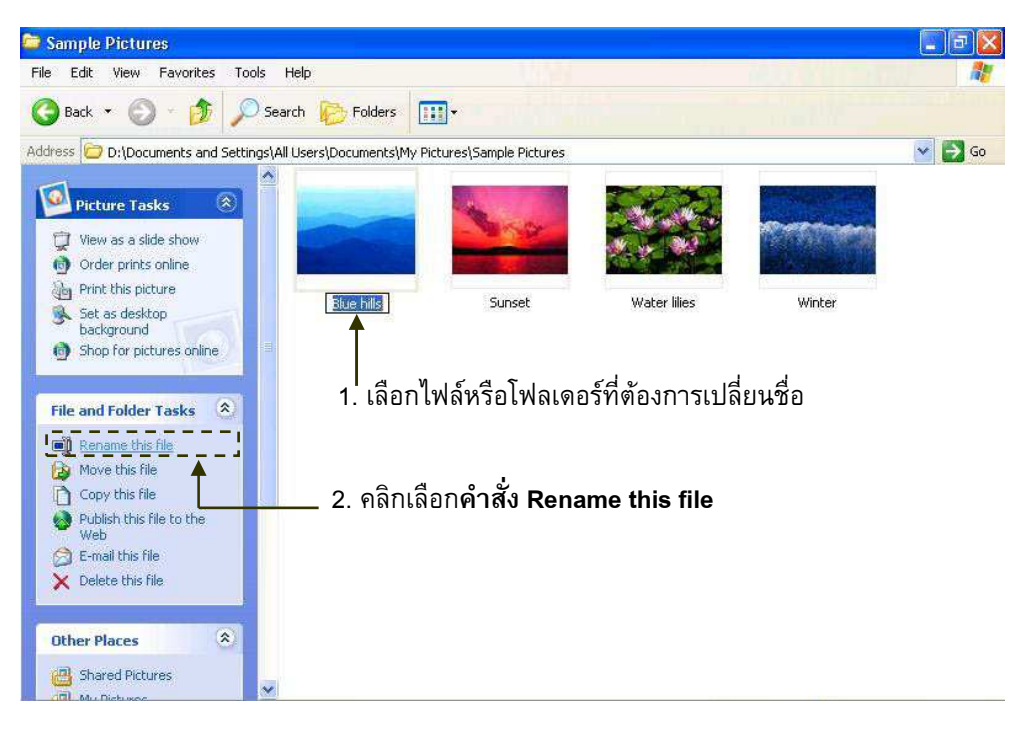

### **ภาพที่ 3-9** แสดงขั้นตอนการเปลี่ยนชื่อไฟล์

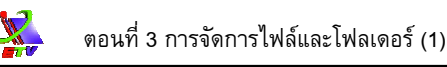

### การจัดเรียงไฟล์และโฟลเดอร์

เราสามารถที่จะทำการจัดเรียงไฟล์หรือโฟลเดอร์ต่าง ๆ ให้เป็นระเบียบเพื่อสะดวกต่อการ คันหาหรือเรียกใช้งาน ได้ด้วยวิธีการดังนี้

- 1. คลิกเมาส์ขวาบริเวณพื้นที่ว่าง **→** เลือกคำสั่ง Arrange Icons By
- 2. เลือกรูปแบบการจัดเรียง โดยมีคำสั่งให้เลือกดังนี้
  - Name : กำหนดการจัดเรียงไอคอนตามชื่อ
  - Size : กำหนดการจัดเรียงไอคอนตามขนาดของไฟล์
  - Type : กำหนดการจัดเรียงไอคอนตามชนิดของไฟล์
  - Modified : กำหนดการจัดเรียงไอคอนตามวัน/เวลาที่แก้ไขไฟล์ครั้งล่าสุด
  - Auto Arrange : กำหนดการจัดเรียงไอคอนโดยอัตโนมัติ
  - Align to Grid : กำหนดการจัดเรียงไอคอนตามแนวเส้นกริด
  - Show in Groups : กำหนดการจัดเรียงไอคอนตามกลุ่มตัวอักษรที่นำหน้าชื่อไฟล์

| 🥗 BUNTHRIKA (C:)                                                                                                  |                      |                                                     |                                                                                                    |
|----------------------------------------------------------------------------------------------------|----------------------|-----------------------------------------------------|----------------------------------------------------------------------------------------------------|
| File Edit View Favorites Tools                                                                                    | Help                 | 1999 (A.D)                                          | At a second second second second second second second second second second second second second second second s |
| 🔇 Back 🔹 🚫 🕤 🏂 🔎                                                                                                  | Search 😥 Folders 🛄 🔹 |                                                     |                                                                                                    |
| Address 🥪 C:\                                                                                                    |                      |                                                     | 🥣 🔁 Go                                                                                                    |
| File and Folder Tasks 🛞                                                                                           | 2542_V3              | back_up                                             |                                                                                                    |
| <ul> <li>Make a new rolder</li> <li>Publish this folder to the</li> <li>Web</li> <li>Share this folder</li> </ul> | 6 C                  | 📁 เล่าบาดร. คลิกเมาส์                               | ขวา 🔿 เลือก Arrange Icons By                                                                                    |
| Other Places                                                                                                    |                      |                                                     |                                                                                                    |
| 9 My Computer                                                                                                    | DirectX              | View                                                |                                                                                                    |
| C Shared Documents                                                                                                | E011_bua             | Refresh Size<br>Paste<br>Paste Shortcut<br>Nodified |                                                                                                    |
| Details (C:)<br>BUNTHRIKA (C:)<br>Local Disk                                                                      | GAME1                | New Align to Grid                                   | 7                                                                                                    |
| File System: FAT32<br>Free Space: 858 MB<br>Total Size: 11.6 GB                                                   | joyplay              | 🔰 👘 2 คลิกเลือ                                      | กคำสั่งการจัดเรียงที่ต้องการ                                                                                    |
| 1) <del></del>                                                                                                    |                      | My Documents                                        | ×                                                                                                    |

#### ภาพที่ 3-10 แสดงการใช้คำสั่งในการจัดเรียงไอคอน

### การแสดงไฟล์และโฟลเดอร์

เราสามารถปรับแต่งมุมมองในการแสดงไฟล์ และโฟลเดอร์ให้เหมาะสมกับลักษณะการใช้ งาน ได้ดังนี้

- 1. เปิดหน้าต่างที่ต้องการจะปรับแต่งมุมมองในการแสดงไฟล์และโฟลเดอร์ต่างๆ
- 2. เลือกเมนู View 🔶 เลือกมุมมองที่ต้องการ
- หรือ คลิกเลือก มีมุมมองต่าง ๆ ให้เลือกดังนี้
  - Filmstrip : การแสดงไอคอนเพื่อขยายภาพตัวอย่างให้มีขนาดใหญ่
  - Thumbnails : การแสดงไอคอนให้เห็นเป็นภาพตัวอย่าง
  - Tiles : การแสดงไอคอนต่างๆ ให้เห็นอย่างชัดเจน
  - Icons : การแสดงไอคอนขนาดเล็ก โดยเรียงจากซ้ายไปขวา
  - List : การแสดงไอคอนขนาดเล็ก โดยเรียงจากบนลงล่าง
  - Details : การแสดงไอคอนขนาดเล็ก และรายละเอียดของไฟล์ประกอบ

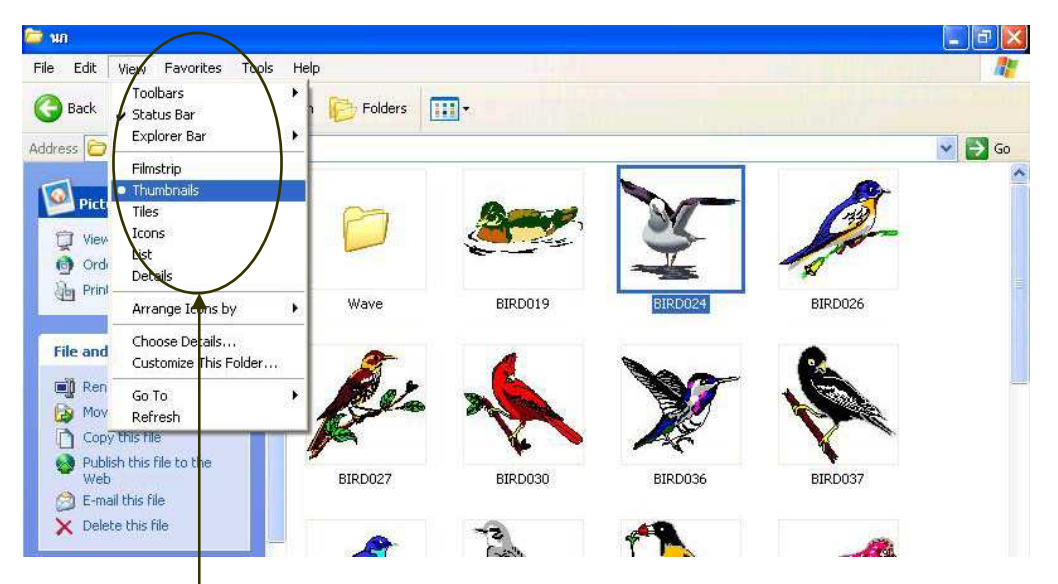

2. เลือกเมนู View **→** เลือกมุมมองที่ต้องการ

**ภาพที่ 3-11** แสดงการเรียกใช้คำสั่งในการจัดมุมมองจากเมนูบาร์

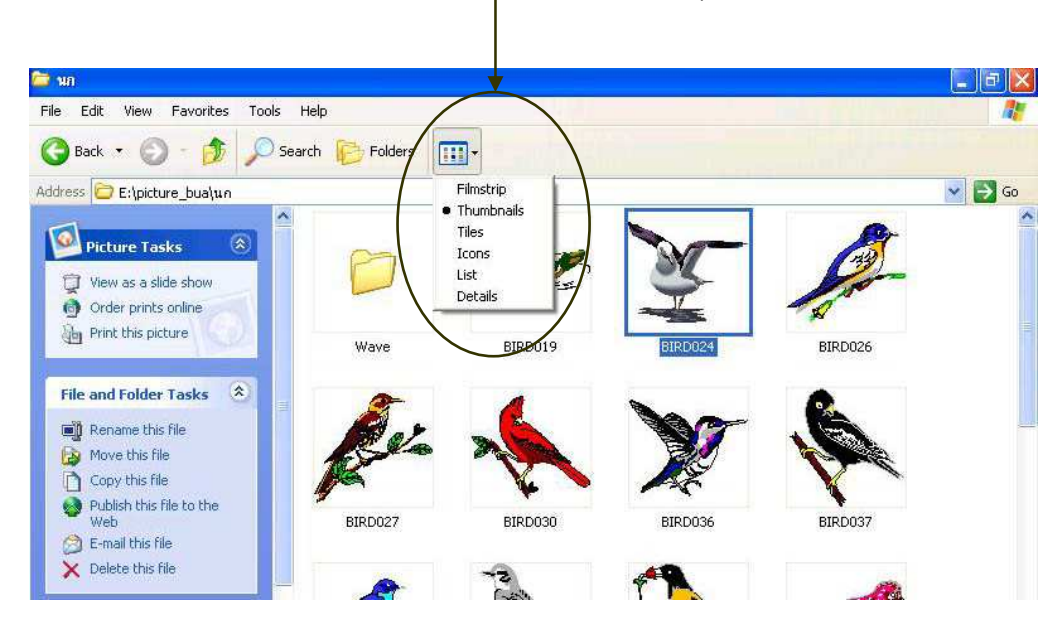

3. เลือกไอคอน View จากแถบเครื่องมือ → เลือกมุมมอง

#### **ภาพที่ 3-12** แสดงการเรียกใช้มุมมองจากแถบเครื่องมือ

#### การลบไฟล์และโฟลเดอร์

ขั้นตอนในการลบไฟล์หรือโฟลเดอร์ มีดังนี้

- 1. เลือกไฟล์ หรือโฟลเดอร์ที่ต้องการลบ
- คลิกคำสั่ง Delete this file ในหน้าต่าง File and Folder Tasks จากเมนูทางด้านซ้าย ของ Windows
- 3. ปรากฏหน้าต่าง Confirm File Delete
  - Yes : ยืนยันการลบไฟล์หรือโฟลเดอร์ที่เลือกไว้
  - เ ยกเลิกการลบไฟล์หรือโฟลเดอร์ที่เลือกไว้
- 4. ไฟล์ หรือโฟลเดอร์ที่ลบจะถูกเก็บไว้ใน Recycle Bin

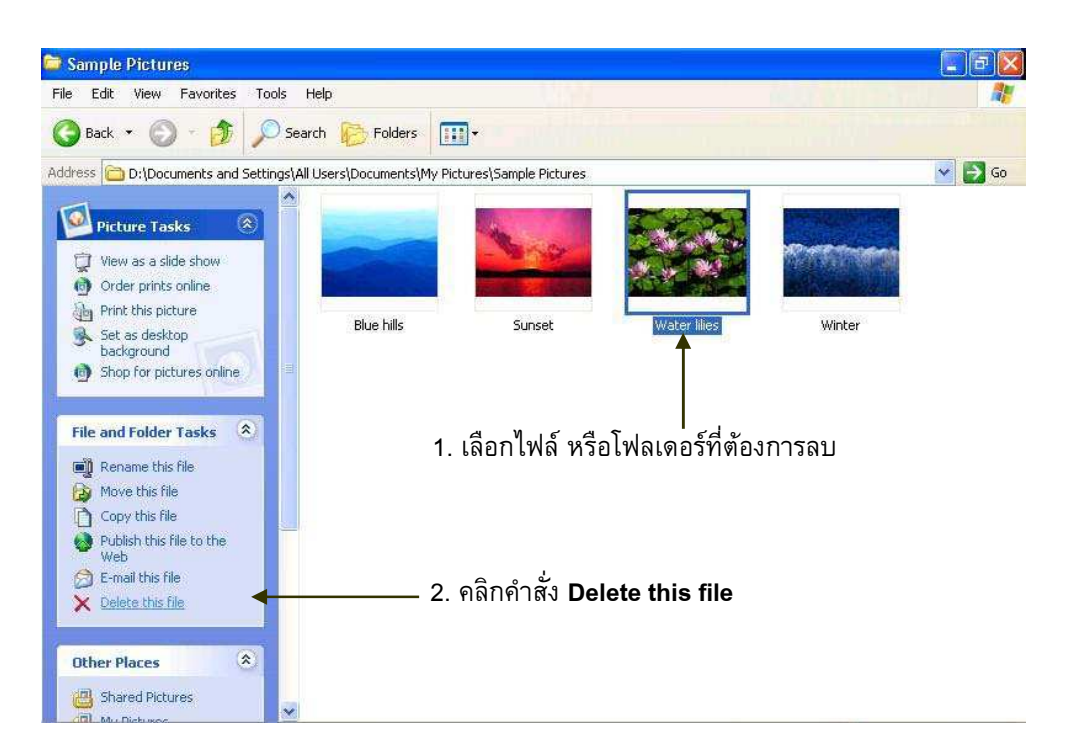

### **ภาพที่ 3-13** แสดงขั้นตอนการลบไฟล์

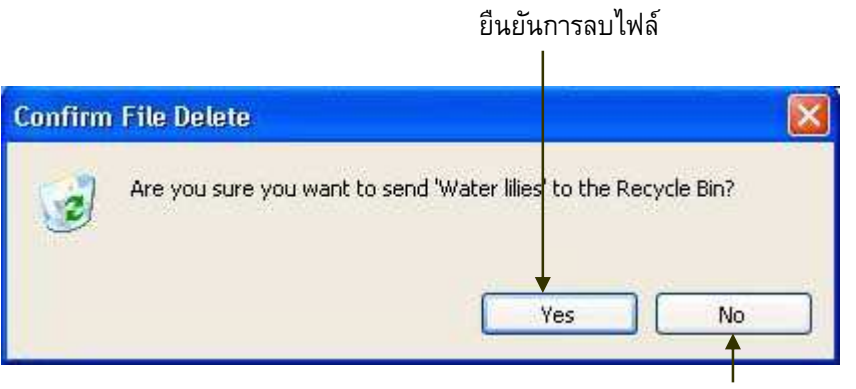

ยกเลิกการลบไฟล์

ภาพที่ 3-14 แสดงหน้าต่างเพื่อยืนยันการลบไฟล์

## การกู้ไฟล์และโฟลเดอร์ที่ถูกลบจาก Recycle Bin

เมื่อลบไฟล์หรือโฟลเดอร์ใดๆ ทิ้งไปนั้น ในกรณีไฟล์ที่ถูกลบยังอยู่ใน Recycle Bin หาก ผู้ใช้ต้องการที่จะนำไฟล์นั้นกลับมาใช้งานอีกครั้งหนึ่ง สามารถทำได้ด้วยวิธีการดังนี้

1. ดับเบิลคลิกที่ 🧾 บนเดสก์ท็อป

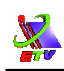

- จะปรากฏหน้าต่าง Recycle Bin คลิกคำสั่ง Restore all items ที่หน้าต่าง Recycle Bin Tasks จากเมนูทางด้านซ้าย ทุกไฟล์ที่อยู่ใน Recycle Bin จะกลับคืนไปอยู่ ตำแหน่งเดิม
- 3. หากต้องการกู้เฉพาะ<u>บางไฟล์</u> ให้คลิกไฟล์ที่ต้องการกู้คืน
- 4. คลิกคำสั่ง Restore this items ที่หน้าต่าง Recycle Bin Tasks จากเมนูทางด้านซ้าย
- 5. ไฟล์ที่เลือกก็จะถูกกู้กลับคืนไปอยู่ตำแหน่งเดิม

#### 1. ดับเบิลคลิกที่ Recycle Bin

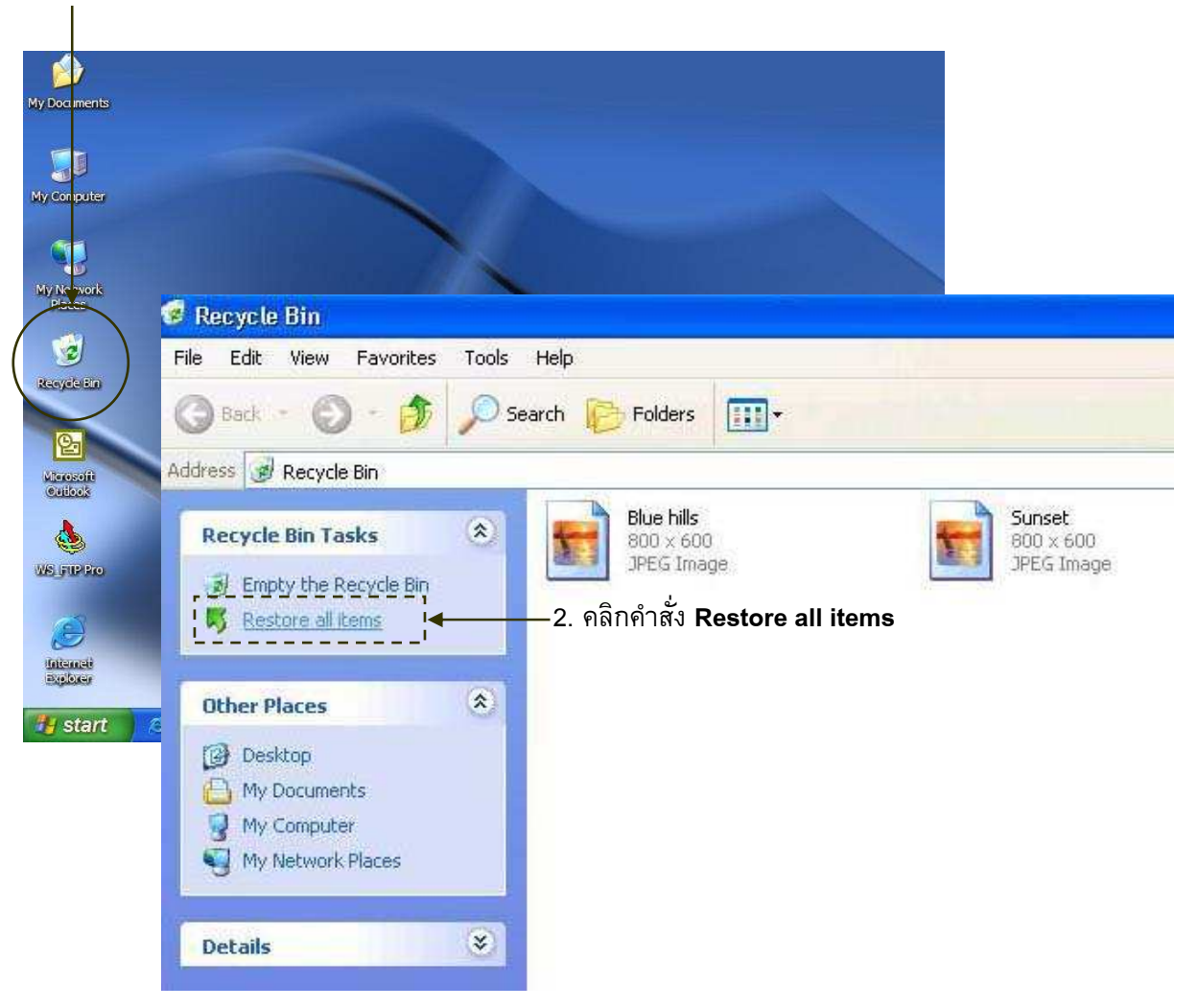

#### **ภาพที่ 3-15** แสดงขั้นตอนการกู้คืนไฟล์ทั้งหมดใน Recycle Bin

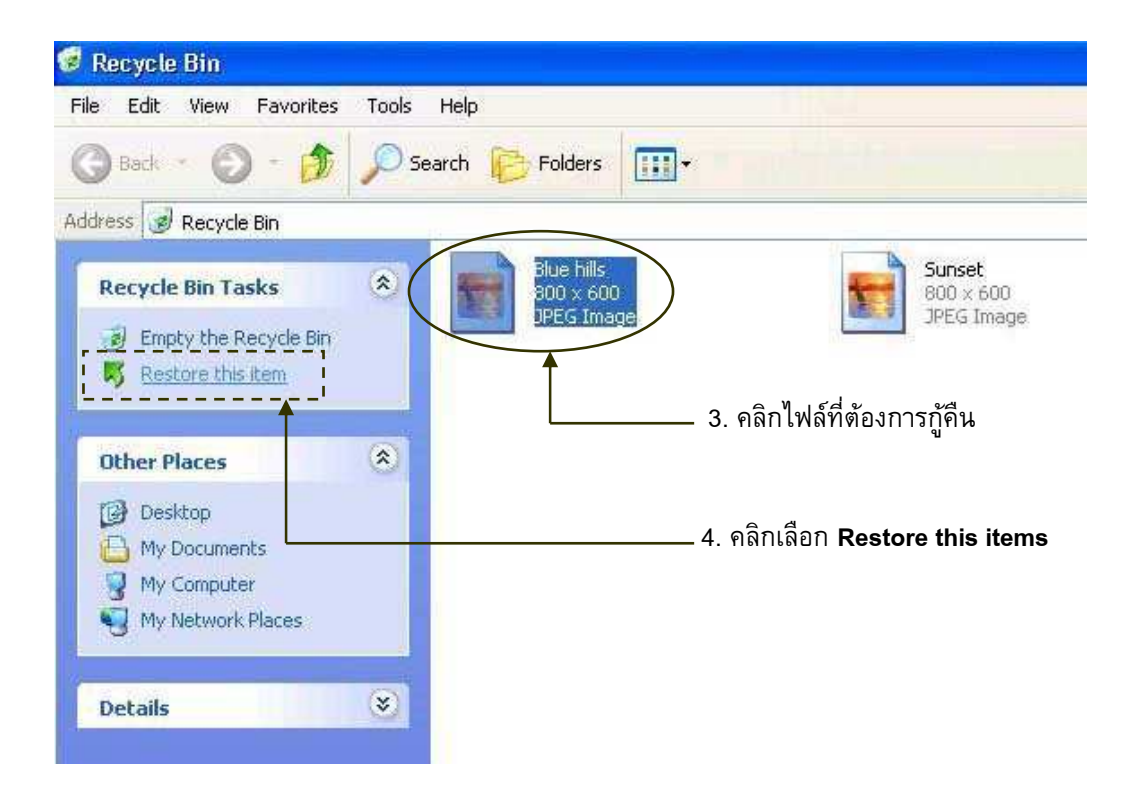

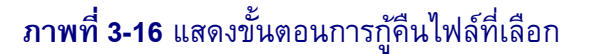

#### การลบไฟล์และโฟลเดอร์ที่อยู่ใน Recycle Bin

ไฟล์หรือโฟลเดอร์ต่างๆที่ลบไปนั้นจะถูกนำมาเก็บไว้ที่ Recycle Bin ผู้ใช้สามารถที่จะลบ ไฟล์ต่างๆ ใน Recycle Bin ทิ้ง ไฟล์ที่ถูกลบทิ้งจะหายไปจากเครื่องและไม่สามารถที่จะทำการกู้ คืนได้อีก ซึ่งมีวิธีการดังนี้

- 1. ดับเบิลคลิกที่ บนเดสก์ท็อป
- ปรากฏหน้าต่าง Recycle Bin คลิกคำสั่ง Empty the Recycle Bin ที่หน้าต่าง Recycle Bin Tasks จากเมนูทางด้านซ้าย

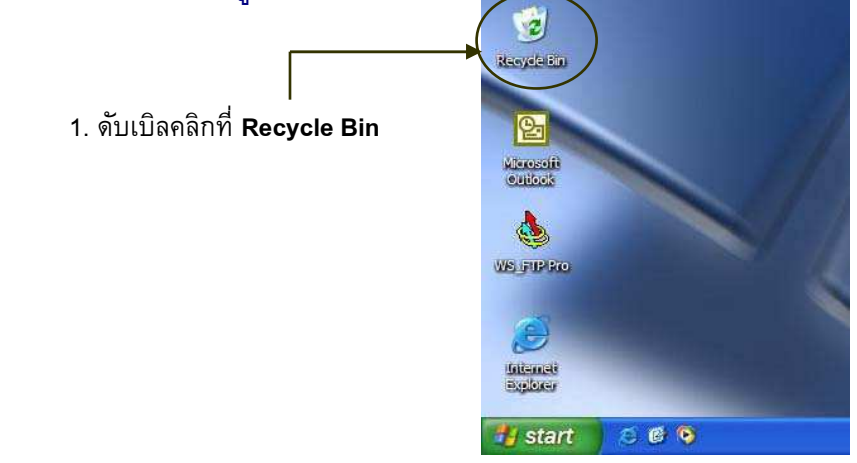

#### ภาพที่ 3-17 แสดงการเริ่มต้นการใช้งาน Recycle Bin

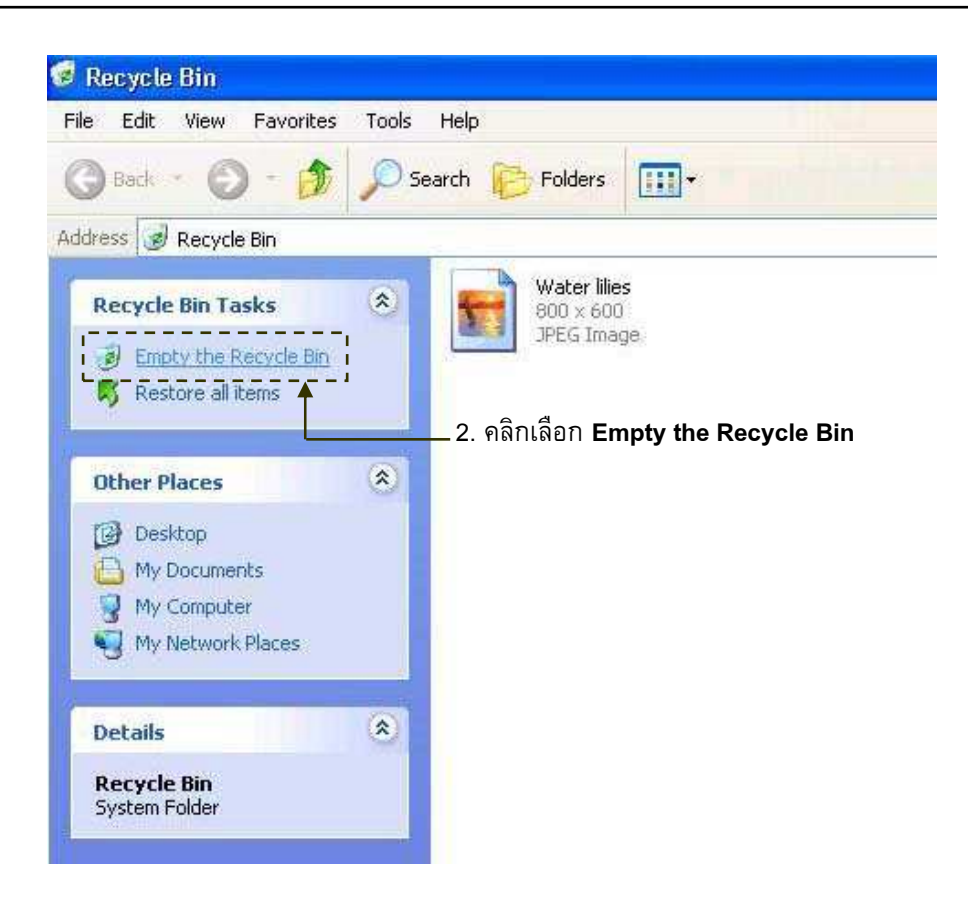

**ภาพที่ 3-18** แสดงขั้นตอนการลบไฟล์ออกจาก Recycle Bin

- ทุกไฟล์ที่อยู่ใน Recycle Bin จะถูกลบออกจากเครื่อง และไม่สามารถทำการกู้คืนไฟล์ ได้อีก
- 4. หรือ คลิกขวาที่ 🐹 บนเดสก์ท็อป 🗲 เลือกคำสั่ง Empty Recycle Bin
- 5. ปรากฏหน้าต่าง Confirm Multiple File Delete เพื่อยืนยันการลบไฟล์ทั้งหมดออก จากเครื่อง

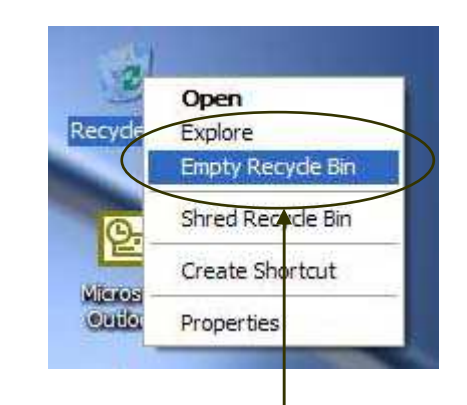

4. คลิกขวาที่ Recycle Bin บนเดสก์ท็อป 🔶 เลือกคำสั่ง Empty Recycle Bin

### ภาพที่ 3-19 แสดงขั้นตอนการลบไฟล์ออกจาก Recycle Bin

#### 6. ที่หน้าต่าง Confirm Multiple File Delete

|    | Yes |  |
|----|-----|--|
| ę. | No  |  |

- : ยืนยันการลบไฟล์หรือโฟลเดอร์ที่เลือกไว้
- : ยกเลิกการลบไฟล์หรือโฟลเดอร์ที่เลือกไว้

\_\_\_\_\_ยืนยันการลบไฟล์

| Confirm Multiple File Delete               |                  |
|--------------------------------------------|------------------|
| Are you sure you want to delete these 5 it | ems? ยกเลิกการลบ |

**ภาพที่ 3-20** แสดงหน้าต่างเพื่อยืนยันการลบไฟล์